## 1. Instalacja certyfikatu PWSTE CA

Należy zainstalować certyfikat CA PWSTE dostępny do pobrania na stronie:

← → C ③ student.pwste.edu.pl/pl/eduroam/instrukcje-i-pliki-do-pobrania/

Upewnij się, że karta bezprzewodowa w urządzeniu jest włączona i działa prawidłowo. Jeśli urządzenie wyszukuje w pobliżu dostępne sieci bezprzewodowe tzn. że karta sieciowa działa prawidłowo.

| Obecnie połączono z:<br>PWSTE 2<br>Dostęp do Internetu |               | 69 |
|--------------------------------------------------------|---------------|----|
| Połączenie sieci bezprzewod                            | owej          | ^  |
| PWSTE                                                  | Połączono     |    |
| PWSTE-guest                                            |               | 1  |
| eduroam                                                |               | 1  |
| HUAWEI-B315-8183                                       | be.           | 1  |
| Otwórz Centrum sieci i                                 | udostępniania |    |
|                                                        | 14:45         |    |

## Należy pobrać i uruchomić instalator z zakładki

Sieć bezprzewodowa eduroam dostępna jest na terenie głównego kampusu PWSTE przy ul. Czarnieckiego oraz na terenie kampusu przy ul. Pruchnickiej. Dostęp do sieci wymaga uwierzytelniania użytkowników zgodnego ze standardem 802.1x. Szczegółowe instrukcje techniczne dotyczące instalacji certyfikatu CA PWSTE oraz konfiguracji połączenia dla poszczególnych systemów operacyjnych znajdują się tutaj.

| Pobrane pliki | Q Przeszukaj pobrane pliki |                                                                                                    |   |
|---------------|----------------------------|----------------------------------------------------------------------------------------------------|---|
|               | Dzisiaj                    | PWSTE_ca (1).der<br>http://student.pwste.edu.pl/media/cms_page_media/195/PWSTE_ca.der<br>Pokaż w folderze | × |

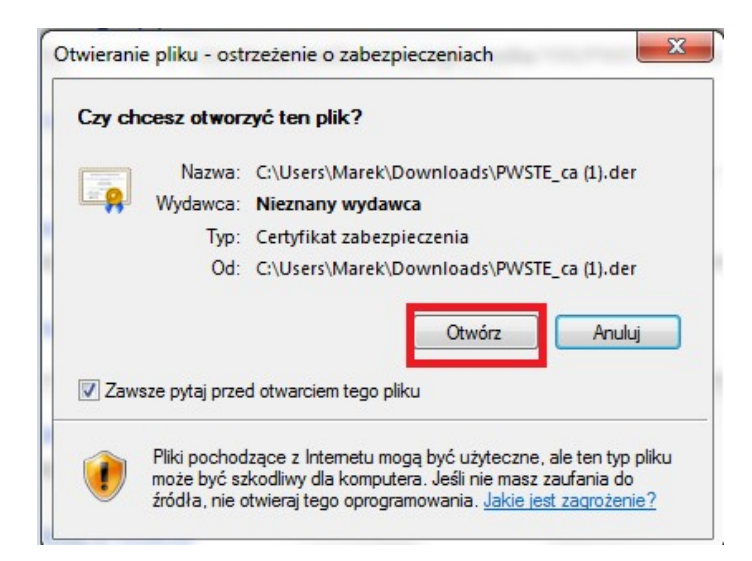

Kliknij przycisk otwórz, następnie zainstaluj certyfikat

| rtyfikat |                                                                                    |                     |
|----------|------------------------------------------------------------------------------------|---------------------|
| Ogólne   | Szczegóły Ścieżka certyfikacji                                                     |                     |
|          | Informacje o certyfikacie                                                          |                     |
| Te       | n certyfikat jest przeznaczony do:                                                 | 4                   |
|          | <ul> <li>Wszystkie zasady wydawania</li> <li>Wszystkie zasady aplikacji</li> </ul> |                     |
|          |                                                                                    |                     |
| Wy       | stawiony dla: PWSTE Certificate Author                                             | ity                 |
| Wy       | stawiony przez: PWSTE Certificate Author                                           | ity                 |
| Wa       | <b>iżny od</b> 2016- 01- 11 <b>do</b> 2026- 01- 08                                 |                     |
|          | Zainstaluj certyfikat                                                              | wiadczenie wystawcy |
| Dowied   | lz się więcej o <u>certyfikatach</u> i                                             |                     |
|          |                                                                                    | OK                  |
|          |                                                                                    |                     |

Ta akcja powinna uruchomić kreator instalacji certyfikatów.

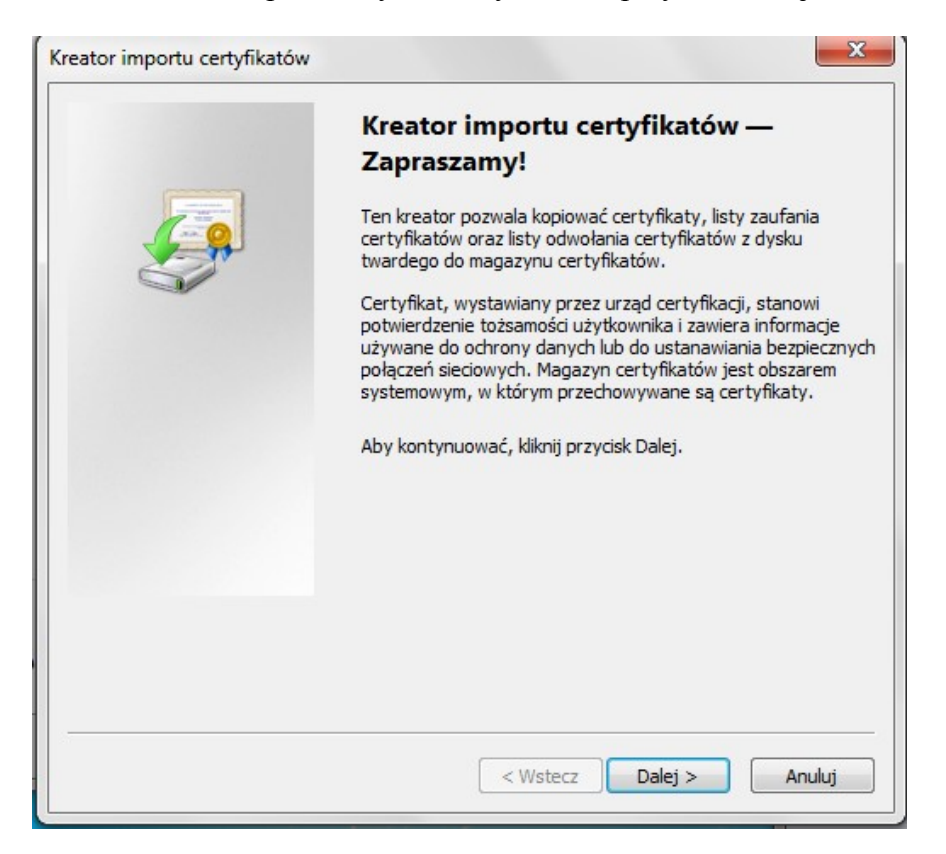

Na ekranie powitalnym należy kliknąć przycisk Dalej.

W kolejnym oknie należy wybrać magazyn, w którym ma być przechowywany certyfikat "PWSTE\_ca" Należy zaznaczyć opcję Umieść wszystkie certyfikaty w następującym magazynie, następnie kliknąć Przeglądaj i wybrać Zaufane główne urzędy certyfikacji. Następnie należy kliknąć Dalej.

| Magazyn  | certyfikatów                                                                                                    |
|----------|----------------------------------------------------------------------------------------------------|
| Maga     | szyny certyfikatów to obszary systemowe, w których przechowywane są<br>fikaty.                                     |
| Syst     | em Windows może automatycznie wybrać magazyn certyfikatów; możesz jednak<br>ślić inną lokalizację dla certyfikatu. |
| 0        | ) Automatycznie wybierz magazyn certyfikatów na podstawie typu certyfikatu                                         |
|          | ) Umieść wszystkie certyfikaty w następującym magazynie                                                            |
|          | Magazyn certyfikatów:                                                                                              |
|          | Przeglądaj                                                                                                    |
|          | A                                                                                                    |
|          | 4) ·                                                                                                    |
|          | L I                                                                                                    |
|          | _                                                                                                    |
|          |                                                                                                    |
| owiedz : | ię więcej o <u>magazynach certyfikatów</u>                                                                         |
|          |                                                                                                    |
|          |                                                                                                    |
|          |                                                                                                    |

|                              | catów 🛛                                                                                                    |                          |                    |
|------------------------------|----------------------------------------------------------------------------------------------------|--------------------------|--------------------|
| Magazyny ce<br>certyfikaty.  | ertyfikatów to obszary syst                                                                                     | æmowe, w których przech  | owywane są         |
| System Wind<br>określić inną | dows może automatycznie v<br>lokalizację dla certyfikatu.                                                       | wybrać magazyn certyfika | tów; możesz jednak |
| O Autom                      | natycznie wybierz magazyn                                                                                       | certyfikatów na podstawi | e typu certyfikatu |
| Omieś                        | ć wszystkie certyfikaty w n                                                                                     | astępującym magazynie    |                    |
| Maga                         | zyn certyfikatów:                                                                                               |                          |                    |
| Zauf                         | fane główne urzędy certyfil                                                                                     | kacji                    | Przeglądaj         |
|                              |                                                                                                    |                          |                    |
|                              |                                                                                                    |                          |                    |
|                              |                                                                                                    |                          |                    |
|                              |                                                                                                    |                          |                    |
|                              | ej o magazynach certyfikat                                                                                      | ów                       |                    |
| owiedz sie wiece             | a second a second a second a second a second a second a second a second a second a second a second a second a s |                          | -                  |
| Dowiedz się więce            |                                                                                                    |                          |                    |
| Dowiedz się więce            |                                                                                                    |                          |                    |
| Dowiedz się więce            |                                                                                                    |                          | ♥                  |

W kolejnym oknie należy kliknąć Zakończ.

| Kreator importu certyfikatów |                                                                                                    | ×                 |
|------------------------------|----------------------------------------------------------------------------------------------------|-------------------|
|                              | Kończenie pracy Kreatora import<br>certyfikatów<br>Certyfikat zostanie zaimportowany po kliknięciu przyc<br>Zakończ.<br>Wybrane zostały następujące ustawienia: | <b>u</b><br>cisku |
|                              | Magazyn certyfikatów wybrany przez użytkownika                                                                                                    | Zaufa             |
|                              | < <u> </u>                                                                                                    | P.                |
|                              |                                                                                                    |                   |
|                              |                                                                                                    |                   |
|                              | < Wstecz Zakończ /                                                                                                    | Anuluj            |

Może pojawić się okno z informacjami o certyfikacie i pytaniem czy na pewno chcemy zainstalować ten certyfikat na naszym urządzeniu. Właściwy certyfkat powinien mieć następujący odcisk palca SHA1:

## SHA1 Fingerprint=90:61:79:D6:19:31:0C:7E:3F:3C:53:0E:41:F6:E7:E1:1C:1C:5D:28

Jeśli wszystko się zgadza kliknij Tak.

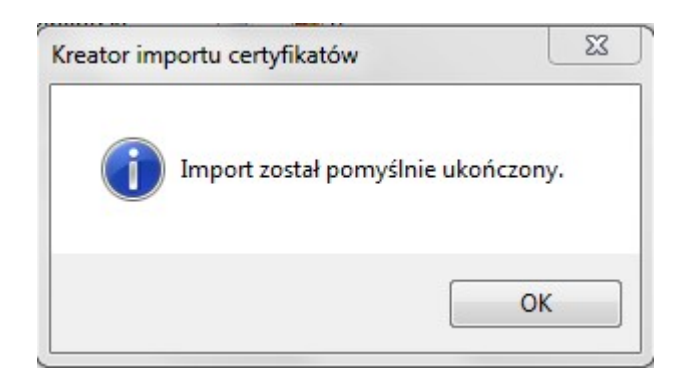

Jeśli wszystko pójdzie sprawnie na końcu powinien pojawić się komunikat o pomyślnym imporcie certyfikatu. Należy kliknąć **OK**.

2. Konfiguracja połączenia z siecią bezprzewodową

| Obecnie połączono z:                | +7     |
|-------------------------------------|--------|
| Dostęp do Internetu                 |        |
| Połączenie sieci bezprzewodowej     | ^      |
| PWSTE Połączono                     | lle.   |
| PWSTE-guest                         | Il     |
| eduroam                             | .all   |
| HUAWEI-B315-8183                    | litte. |
| Otwórz Centrum sieci i udostępniani | a      |
|                                     | 45     |

W opcjach połączeń pokaże się nowa sieć o nazwie "eduroam"

Wybieramy sieć i rozpoczynamy proces uwierzytelniania.

| eduroam              | .atil  |
|----------------------|--------|
| Połącz automatycznie | Połącz |

Wprowadźmy teraz dane logowania:

Nazwa użytkownika: identyfikator nadany w serwisie USOS uzupełniony o @pwste.edu.pl, np. dla studenta: s54321@pwste.edu.pl

Hasło: takie jak w serwisie USOSweb

Jeśli dane logowania zostały wprowadzone poprawnie, to powinno udać się połączyć

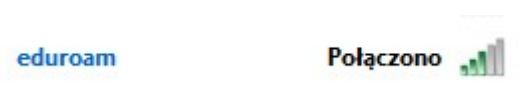

Opracowanie: Marek Berezka, student PWSTE w Jarosławiu.